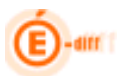

Ministère de l'éducation nationale

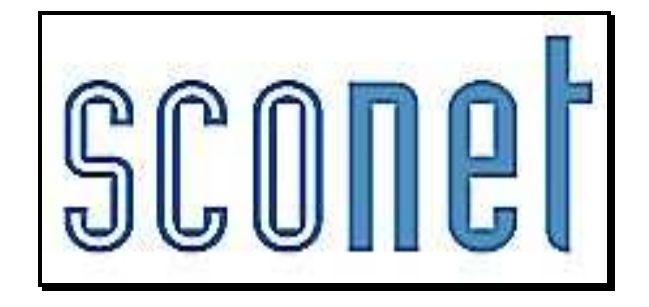

# <u>ABSENCES</u>

# \* \* \*

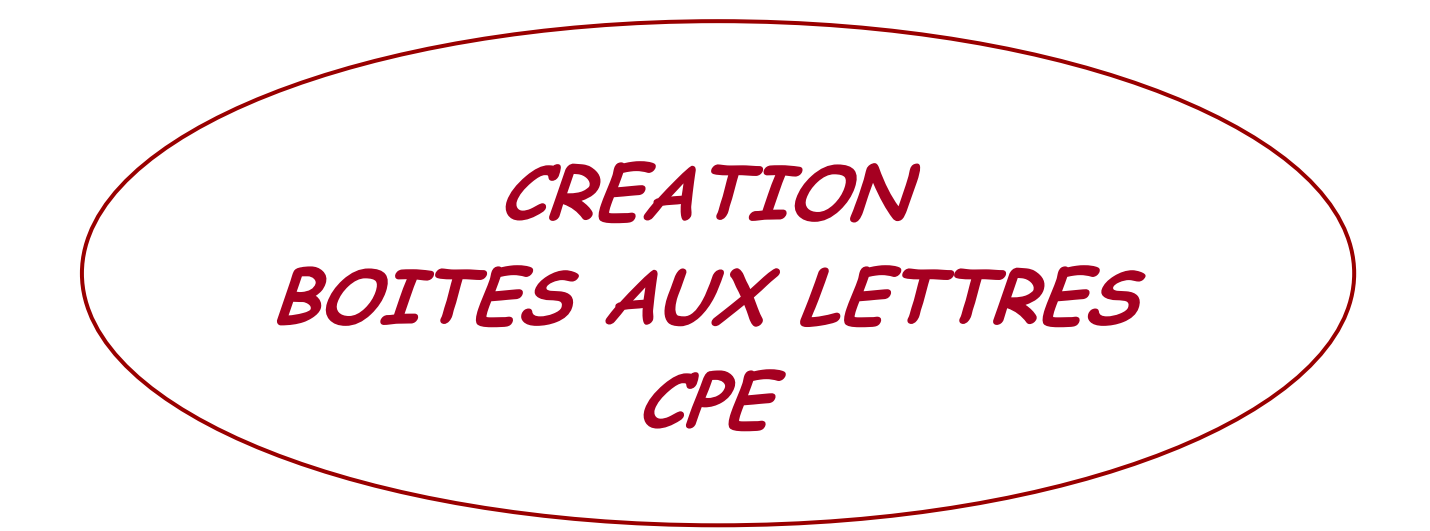

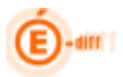

## SOMMAIRE

| HISTORIQUE DES VERSIONS                           | 3 |
|---------------------------------------------------|---|
| ETAPE 1 : CREATION DES BOITES AUX LETTRES CPE     | 1 |
| ETAPE 2 : CREATION D'UN COMPTE DE MESSAGERIE      | 1 |
| ETAPE 3 : UTILISATION DANS L'APPLICATION ABSENCES | 5 |

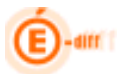

## Historique des versions

| Version<br>SCONET | Publié le  | Page / Chapitre<br>impacté | Nature de l'évolution |
|-------------------|------------|----------------------------|-----------------------|
| 7.7.1             | 07/12/2007 | -                          | Création              |
| 12.3              | 03/09/2012 | -                          | MAJ copie d'écran     |

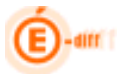

### **ETAPE 1 : Création des boîtes aux lettres CPE**

Suite à la Diffusion de l'application DELEGCE 2 en Janvier 2012, et son implantation dans les académies, il est toujours possible aux chefs d'établissements de créer jusqu'à 99 boîtes aux lettres CPE s'ils le désirent.

Un document "*Manuel-Utilisateur-DELEGCE.pdf*", présent sur le site de diffusion «*Identité* » de Toulouse, précise les manipulations à effectuer pour cette création.

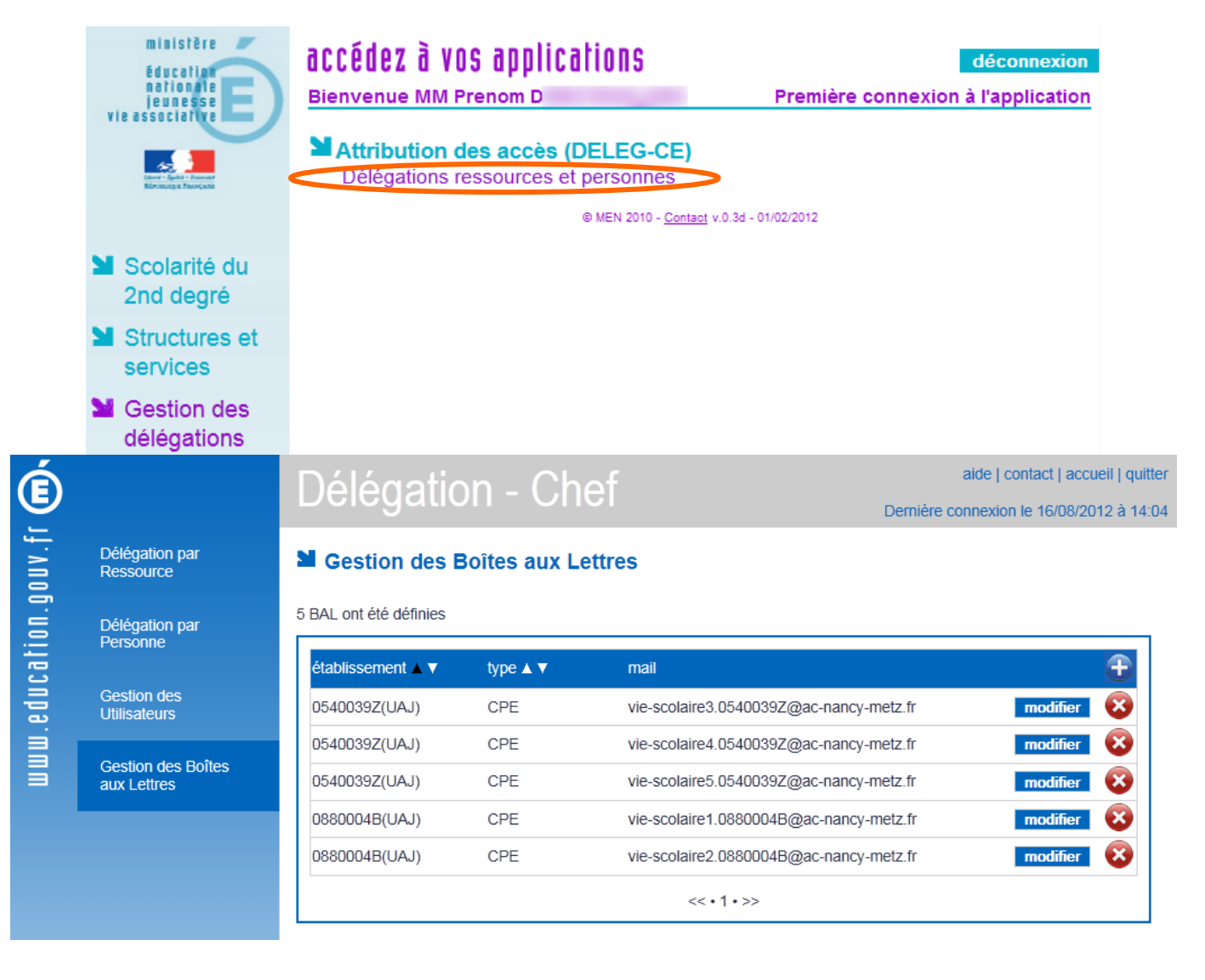

#### ETAPE 2 : Création d'un compte de messagerie

1) Après la création de ces boîtes, leur utilisation peut être immédiate si, sur chaque poste CPE, un client de messagerie a été installé et paramétré (Mozilla Thunderbird, Windows Live Mail, Microsoft Outlook, etc.) ou via la messagerie académique (appelé aussi *Webmel*).

2) L'utilisation de ces boîtes est en lien étroit avec l'application Sconet-Absences.

Au final un compte de messagerie devra obligatoirement être créé si les CPE en établissement souhaitent recevoir des messages de retour des familles suite aux mails envoyés avec l'application Absences.

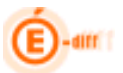

## **ETAPE 3 : Utilisation dans l'application ABSENCES**

Pour utiliser ces boîtes aux lettres dans l'application Absences, il faut créer dans le menu "*Paramétrages/Actions*" une action de type "**Envoi de courriel**" et en définissant dans le champ "**Emetteur**" la boîte aux lettre CPE qui sera utilisée pour la réponse des familles.

| Saisie et Modification | E Ajout d'une d'action                       |                                        |
|------------------------|----------------------------------------------|----------------------------------------|
| Suivi                  |                                              |                                        |
| Envoi aux familles     | Libellé court *                              | ActionMail-1                           |
|                        | Libellé long *                               | Enoyer un mail sur boite 1             |
| Statistiques           | Délai de réponse du responsable avant alerte | 2 Jour(s)                              |
| Documents              | Traitement                                   | Envoi de courriel                      |
| Paramétrages           | Modèle de document                           | Demande Justificatif                   |
| ⇒Motifs<br>≥Modèles de | Emetteur 🤇                                   | vie-scolaire 1.0381779C@ac-grenoble.fr |
| document               | Code Fournisseur de Service                  |                                        |
| Actions                | * Champs obligatoires                        |                                        |
| Justificatifs          |                                              | Unlider Annular                        |
| Couleurs               |                                              | Vander Annulei                         |

Un événement pourra être ensuite associé à cette action.

| Saisie et Modification             | Abs                                                        | ences et retards | Non présence | es autorisées | Exclusion   | s et retenues                                                                                                    | Suivi élève | Abconco      | C Potned | Via álàva de l'EDI E         | C Court C Long |
|------------------------------------|------------------------------------------------------------|------------------|--------------|---------------|-------------|----------------------------------------------------------------------------------------------------|-------------|--------------|----------|------------------------------|----------------|
| <sup>1</sup> > Non présences       | APBA Ilkov - 3A - DEMI-PENSIONNAIRE DANS L'ETABLISSEMENT 4 |                  |              |               |             |                                                                                                    |             |              |          |                              |                |
| autorisées dans<br>l'établissement | Du                                                         | 01/06/2012       | a 08:00      | -             | Au 01/06/20 | J12 a 18:                                                                                                    | •00 🔻       |              | Action   | Mail-1 - Légal 1 - Financier | non publié 🔺   |
| 1.> Exclusions et                  | Discipline                                                 |                  |              |               | Etab        | lissement informé                                                                                                    |             |              |          |                              | (2):           |
| retenues                           | Motif                                                      | AUCUN            | -            |               |             | sé                                                                                                    | ubhable 15  |              |          |                              |                |
| Signalements                       | Justificatif                                               | AUCUN            | -            |               | Moti        | flégitime                                                                                                    |             |              |          |                              | -              |
| i-> Saisie en salle de             | Ajouter                                                    | une action       |              |               |             | Contraction of the Contraction of Contraction of Co |             |              | -        |                              |                |
| classe                             | Destinatair                                                | e(s)             |              | Légal 1 - F   | inancier 🔳  | Légal 2 🔲                                                                                                    | Corre       | spondant nº1 | Elè      | ve 🔲                         |                |
| Suivi                              | Action                                                     |                  |              |               |             |                                                                                                    |             |              |          |                              |                |
| Envoi aux familles                 | ]                                                          |                  |              |               | V           | alider                                                                                                    | Retour      |              |          |                              |                |
| Statistiques                       | Légende                                                    | Lu 28/05         | Ma 29        | 705 ActionM   | ail-1       | Je 31/05                                                                                                    | Ve 01       | /06          | Sa 02/06 | Di 03/06                     |                |
| Documents                          | 08:                                                        | 00               |              |               |             |                                                                                                    |             |              |          |                              | 08:00          |
| Paramétrages                       | 09:                                                        | 00               | _            |               |             |                                                                                                    |             |              |          |                              | 09:00          |
| Import/Export                      | 10:                                                        | 00               |              |               |             |                                                                                                    |             |              |          |                              | 10:00          |
|                                    | 11:                                                        | 00               |              |               |             |                                                                                                    |             |              |          |                              | 11:00          |
|                                    | 12:                                                        | 00               |              |               |             |                                                                                                    |             |              |          |                              | 12:00          |
|                                    | 13:                                                        | 00               |              |               |             |                                                                                                    |             |              |          |                              | 13:00          |
|                                    |                                                            |                  |              |               |             |                                                                                                    | 1           |              |          |                              |                |
|                                    | 14:                                                        | 00               | -            |               |             | 1                                                                                                    |             |              |          |                              | 14:00          |
|                                    | 15:                                                        | 00               |              |               |             |                                                                                                    |             |              |          |                              | 15:00          |
|                                    | 16:                                                        | 00               |              |               |             |                                                                                                    |             |              |          |                              | 16:00          |
|                                    | 17:                                                        | 00               |              |               |             |                                                                                                    |             |              |          |                              | 17:00          |
|                                    | Description of the second                                  |                  |              |               |             |                                                                                                    |             |              |          |                              | Denot secondar |
|                                    | Demi-pensi                                                 |                  |              |               | _           |                                                                                                    |             | -            |          |                              | Demi-pension   |
|                                    | Internat                                                   |                  |              |               |             |                                                                                                    |             |              |          |                              | Internat       |

Pour que les actions de type "Envoi de courriel" apparaissent dans la liste des actions, il faut qu'au moins un des responsables ait une adresse mail renseignée et correcte dans leur fiche (fiche responsable du module BEE).